# Steps To Uninstall / Install RD Service Drivers on Windows PC

# [STEP1]: Uninstall old RD service drivers from PC

### **Control Panel** and uninstall **Morpho RD Service**.

iii > Control Panel > Programs > Programs and Features

#### Uninstall or change a program

To uninstall a program, select it from the list and then click Uninstall, Change, or Repair.

| Organize 🝷 Uninstall                                           |                                         |
|----------------------------------------------------------------|-----------------------------------------|
| Name                                                           | Publisher                               |
| 🕼 Microsoft Visual C++ 2013 Redistributable (x86) - 12.0.30501 | Microsoft Corporation                   |
| 🕼 Microsoft Visual C++ 2013 Redistributable (x86) - 12.0.40660 | Microsoft Corporation                   |
| Microsoft Visual C++ 2017 Redistributable (x64) - 14.11.25325  | Microsoft Corporation                   |
| Microsoft Visual C++ 2017 Redistributable (x86) - 14.11.25325  | Microsoft Corporation                   |
| Microsoft Visual Studio Tools for Applications 2017            | Microsoft Corporation                   |
| Microsoft VSS Writer for SQL Server 2014                       | Microsoft Corporation                   |
| Morpho RD Service Driver versi                                 | Smart Chip Pvt. Ltd.                    |
| MorphoSmart USB 64 bits Drive                                  | Morpho                                  |
|                                                                | 1 1 1 1 1 1 1 1 1 1 1 1 1 1 1 1 1 1 1 1 |

Figure 1: Uninstall RD Service

## > Now uninstall **MorphoSmart USB 64 bits driver.**

|              | Uninstall or change a proc                                      | aram                         |                            |  |
|--------------|-----------------------------------------------------------------|------------------------------|----------------------------|--|
|              | ormistan or change a prog                                       | jian                         |                            |  |
|              | To uninstall a program, select it from                          | m the list and then click Un | install, Change, or Repair |  |
| 0-           | vaniza 🗶 Uninstall                                              |                              |                            |  |
| Org          |                                                                 |                              |                            |  |
| Nam          | 9                                                               |                              | Publisher                  |  |
|              | 🕼 Microsoft Visual C++ 2013 Redistributable (x86) - 12.0.30501  |                              |                            |  |
| 11 N         | Microsoft Visual C++ 2013 Redistributable (x86) - 12.0.40660    |                              |                            |  |
| 1 🛃 N        | Microsoft Visual C++ 2017 Redistributable (x64) - 14.11.25325   |                              | Microsoft Corporation      |  |
|              | 🕼 Microsoft Visual C++ 2017 Redistributable (x86) - 14.11.25325 |                              | Microsoft Corporation      |  |
|              | Microsoft Visual Studio Tools for Applications 2017             |                              | Microsoft Corporation      |  |
|              | licrosoft VSS Writer for SQL Server 2                           | 2014                         | Microsoft Corporation      |  |
|              |                                                                 |                              | Smart Chip Pvt. Ltd.       |  |
|              | orphoSmart USB 64 bits Driver                                   |                              | Morpho                     |  |
| <b>(2)</b> N | lozilla Firefox 76.0.1 (x64 en-US)                              | Uninstall                    | Mozilla                    |  |
| 10 N         | ozilla Maintenance Service                                      |                              | Mozilla                    |  |

Figure 2: Uninstall Device Driver

➢ Go to C:\ drive and delete MORPHORDLOG & MorphoRDServiceL0Soft folder.

| 🔩 > This PC > Windows (C:) >                                                                                                    |                                                                                     |                                                                                                    |                                                               |                                                                                                    |
|----------------------------------------------------------------------------------------------------|-------------------------------------------------------------------------------------|----------------------------------------------------------------------------------------------------|---------------------------------------------------------------|----------------------------------------------------------------------------------------------------|
| Name                                                                                                    |                                                                                     | Date mod                                                                                                    | ified                                                         | Туре                                                                                                    |
| Cisco VPN                                                                                                    |                                                                                     | 3/2/2020                                                                                                    | 4:16 PM                                                       | File folder                                                                                                    |
| KRAMER                                                                                                    |                                                                                     | 12/4/2019<br>5/18/2020                                                                                               | 9 6:33 PM<br>) 10:26 Al                                       | File folder<br>M File folder                                                                                                    |
| MORPHORDLOG<br>MorphoRdServiceL0Soft<br>PerfLogs<br>Program Files<br>Program Files (x86)<br>Quarantine<br>SQLServer2017Media<br>Temp<br>Users<br>Windows<br>msdia80.dll<br>msbootsect.bak | Ope<br>Pin t<br>Class<br>7-Zi<br>CRC<br>Scan<br>Senc<br>Cut<br>Copy<br>Crea<br>Dele | n in new window<br>o Quick access<br>sify and protect<br>o<br>SHA<br>o for threats<br>d to<br>y<br>te shortcut<br>te | РМ<br>6 А<br>РМ<br>У РМ<br>У РМ<br>У РМ<br>У В РМ<br>АМ<br>АМ | File folder   M File folder   File folder File folder   File folder File folder   File folder File folder   File folder File folder   File folder File folder   File folder File folder   File folder File folder   File folder File folder   File folder File folder   File folder File folder   File folder File folder   File folder File folder   File folder File folder   File folder File folder |

Figure 3: Delete RD Folder

## [STEP2]: Install new RD service driver on PC

| Name                               |      | Status                                       | Date modified |               |
|------------------------------------|------|----------------------------------------------|---------------|---------------|
| WindowsRDServiceV2.0.1.60-XXXX.exe |      | Open                                         |               |               |
|                                    | P    | Run as administrator<br>Classify and protect |               |               |
|                                    | ₹    |                                              |               |               |
|                                    |      | Troubleshoot                                 | compatibility |               |
|                                    |      | Pin to Start                                 |               |               |
|                                    |      | Share                                        |               |               |
|                                    |      | View online                                  |               |               |
|                                    |      | Version history                              | 1             |               |
|                                    |      | Always keep o                                | n this device |               |
|                                    |      | Free up space                                |               |               |
|                                    |      | 7-Zip                                        |               | $\rangle$     |
|                                    |      | CRC SHA                                      |               | $\rightarrow$ |
|                                    |      | Edit with Note                               | pad++         |               |
| Fig                                | jure | 4: Run as Ad                                 | dministrator  |               |

> Right click on new setup and click on **Run as administrator**. (xxxx will be bank name)

> Click on **Finish** to restart system once installation will be completed.

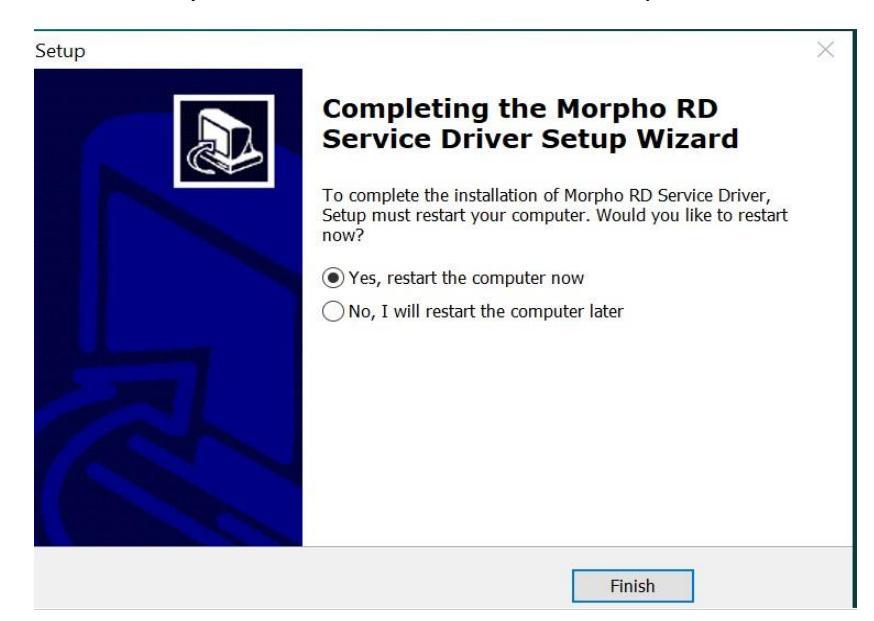

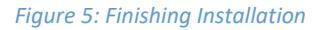

Once system will be restarted, user will get pop-up of "Device has been Registered Successfully" on screen.

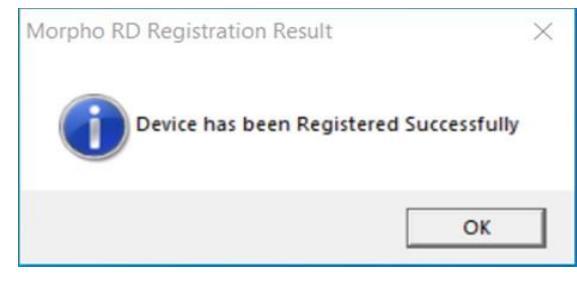

Figure 6: Device Registration

**[STEP5]:** After successful device registration user can login into the application to Perform transactions.